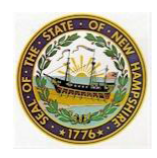

**Provider Bulletin** 

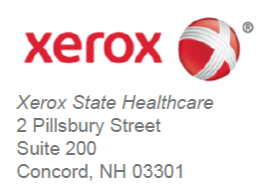

To: All Providers

From: Xerox and NH Medicaid

Login screen changes

The next code release to the NH MMIS Health Enterprise will begin on Saturday 06/06/2015, and will include system changes that users will experience when logging into the NH MMIS Health Enterprise. Here are the important changes:

- 1. The login page will change from one page to two.
  - a. The first page requires that users enter only their user ID.
  - b. The second page requires users to enter their password, and
  - c. The second page also requires users to enter the characters presented in the Captcha box before clicking on the Login button.
- 2. The minimum number of characters for MMIS passwords is increasing from 8 characters to 10.
  - a. When the MMIS prompts users that their password has expired, users will need to change/reset their password and their new password needs to be at least 10 characters.

**Roll-out Schedule of Changes** 

The multi-page login and Captcha character entry changes will begin on 6/7/2015.

The 10 character password change will be enforced for different users by name based on the following schedule:

On 06/08/2015 force password will occur for all FAS/State users
 On 06/10/2015 force password change for all provider users with userid A-G.
 On 06/15/2015 force password change for all provider users with userid H-N.
 On 06/17/2015 force password change for all provider users with userid O-T.
 On 06/19/2015 force password change for all provider users with userid U-Z and numeric userids.

User Accounts with multiple different user names may find that the password change is prompted for different users on different days. See the schedule above.

## Change 1—Two-Page Login

a.) Page 1-User is prompted to enter only User ID, clicks Login.

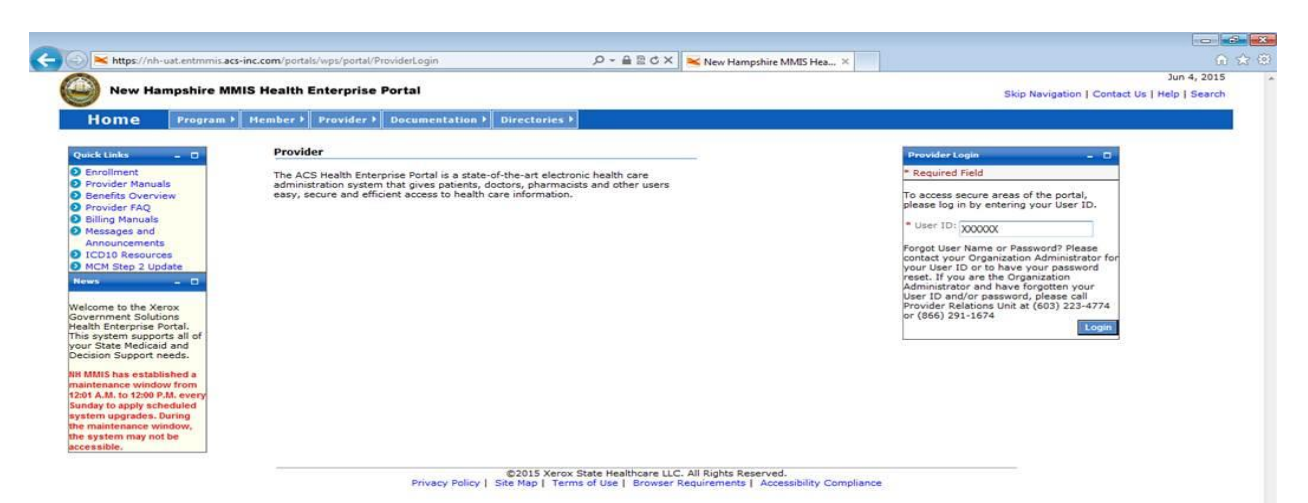

b.) Page 2-User is prompted to enter Password and then to enter the Captcha characters displayed:

l

| New Hampshire M                                                                                                    | MIS Health Enterprise Portal                                                                                                    |                                                                                                    | Jun 4,                                                                                                    | 2015  |
|----------------------------------------------------------------------------------------------------|----------------------------------------------------------------------------------------------------|----------------------------------------------------------------------------------------------------|----------------------------------------------------------------------------------------------------|-------|
| Home Program                                                                                                    | ▶ Member ▶ Provider ▶ Documentation ▶ Directories ▶                                                                                           |                                                                                                    | Skip Navigation   Contact Us   Help   S                                                                                                    | earch |
| wick Links 🛛 🗖                                                                                                    | Provider                                                                                                    | Provider Login                                                                                                    | - 0                                                                                                    |       |
| Enrollment                                                                                                    | The ACS Health Enterprise Portal is a state-of-the-art electronic health care                                                                 | * Required Field                                                                                                    |                                                                                                    |       |
| Provider Manuals<br>Benefits Overview<br>Provider FAQ<br>Billing Manuals<br>Messages and<br>Announcements<br>ICD10 Resources<br>MCM Step 2 Update                                                                                            | administration system that gives patients, doctors, pharmacists and other users easy, secure and efficient access to health care information. | To access secure areas of the<br>entering your Password and a<br>displayed in the Picture.<br>* Password:<br>Forgot User Name or Password<br>Organization Administrator for<br>your password reset. If you a<br>password, pieze call Provide<br>223-4774 or (866) 291-1674<br>* Enter Characters Displayed | s portal, please log in by<br>inter the characters<br>rd? Please contact your<br>re the Organization<br>then your User ID on to have<br>re the Organization<br>then your User ID and/or<br>r Relations Unit at (603) |       |
| If state Hedicald and<br>alision Support needs.<br>MMIS has established a<br>intenance window from<br>17 A.M. to 12:00 P.M. every<br>day to apply scheduled<br>form upgrades. During<br>maintenance window,<br>system may not be<br>essible. |                                                                                                    | 200<br>Privacy & Terms                                                                                                    | Cogin Reset                                                                                                    |       |

©2015 Xerox State Healthcare LLC. All Rights Reserved. Privacy Policy | Site Map | Terms of Use | Browser Requirements | Accessibility Compliance c.) Entering Captcha Characters

After entering their password on the Password login page, before clicking on the Login button, users will need to enter the characters that are displayed in the Captcha box.

If users have difficulty identifying the characters that are displayed:

- Users can request a new Captcha phrase to be displayed by hitting the double arrow button.
- Users can also request to have the phrase be read aloud by pressing the audio speaker button.
- Users can request help, by pressing the question mark button.

| Enterprise Login 🛛 🗖 🗖                                                                                                    |
|----------------------------------------------------------------------------------------------------|
| * Required Field                                                                                                    |
| To access secure areas of the portal, please log in by<br>entering your Password and enter characters displayed<br>in the Picture.  |
| * Password:                                                                                                    |
| Forgot User Name or Password? Please contact your<br>Organization Administrator for your User ID or to have<br>your password reset. |
| * Enter characters displayed                                                                                                    |
| Request a new audio challenge challenge                                                                                             |
| Privacy & Terms                                                                                                    |
| Help Login Reset                                                                                                    |

Click on the Login button after entering the Password and the Captcha characters.

## Change 2—Password Change

All users will be prompted that their current password has expired and that they are required to choose a new password that is at least 10 characters long.

Please see the Change Password page below.

| New Har                                                                                                    | npshire MMIS Health Enter                                                                                                    | rprise Portal                                    |                  |                   |                    |        |        | Skip Navigati | Jun 1, 201<br>on   Contact Us   Help   Searc |
|----------------------------------------------------------------------------------------------------|----------------------------------------------------------------------------------------------------|--------------------------------------------------|------------------|-------------------|--------------------|--------|--------|---------------|----------------------------------------------|
| Home                                                                                                    | Program → Member → Prov                                                                                                    | vider ▶ Documentation ▶ D                        | Directories 🕨    |                   |                    |        |        |               |                                              |
| Change Password                                                                                                    |                                                                                                    |                                                  |                  |                   |                    |        |        |               | Print   Help = 🛛                             |
| <ul> <li>Required field</li> <li>You have a one tim</li> <li>Password must b</li> <li>Password must c</li> <li>Ouppercase let</li> <li>Ouwercase let</li> <li>Numbers</li> <li>Non-Alphanum</li> </ul> | e, single use password, you must cl<br>e a minimum of 10 characters.<br>e different from your last 5 passwor<br>ontain at least 3 of the 4 following ty<br>ers<br>ers<br>teric (!, \$, #, or %) | hange it to gain normal access.<br>rds.<br>ypes: |                  |                   |                    |        |        |               |                                              |
| *Current Password                                                                                                    |                                                                                                    |                                                  |                  |                   |                    |        |        |               |                                              |
| *Confirm New Pase                                                                                                    | word                                                                                                    |                                                  |                  |                   |                    |        |        |               | Change                                       |
|                                                                                                    |                                                                                                    | Privacy Policy   Sit                             | ©2015 Xerox Stat | te Healthcare LLC | C. All Rights Rese | erved. | liance |               |                                              |

After entering their current password, users will need to enter their new 10 character password that is compliant with the instructions displayed on the Change Password page above, and then select Change.

| New Hampshire M                                                                                                    | IMIS Health Enterprise Portal                                                                                                    | Jun 1, 2015 A<br>Skip Navigation   Contact Us   Help   Search |  |  |  |  |
|----------------------------------------------------------------------------------------------------|----------------------------------------------------------------------------------------------------|---------------------------------------------------------------|--|--|--|--|
| Home Program Member Provider Documentation Directories                                                                                                    |                                                                                                    |                                                               |  |  |  |  |
| Quick Links     Image: Constraint of the second second secon | Provider<br>The ACS Health Enterprise Portal is a state-of-the-art electronic health care<br>administration system that gives patients, doctors, pharmacists and other users<br>easy, secure and efficient access to health care information. | Provider Login                                                |  |  |  |  |
| ©2015 Xerox State Healthcare LLC. All Rights Reserved.<br>Privacy Policy   Site Map   Terms of Use   Browser Requirements   Accessibility Compliance                                                                                                    |                                                                                                    |                                                               |  |  |  |  |

After a successful password change user will be brought back to the login screen.

• Users are advised to wait 30 seconds for the password change to get updated to the security tables, and then they should proceed to login in with their User Id, their new 10 character password, and the characters displayed in the Captcha box.

Please contact the Xerox Provider Relations Call Center at 1-866-291-1674 if you have any questions or for assistance with this process.